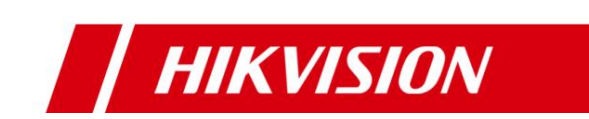

# **HCP VCA Search Function**

**Operation Guide** 

London RD/Carl

September 2023

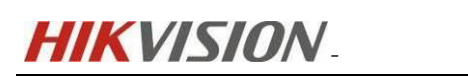

# Contents

| 1 Scheme Introduction                                                    |
|--------------------------------------------------------------------------|
| 2 Installation Steps 1                                                   |
| 2.1 Video recording with encoding device (NVR/DVR) to achieve VCA Search |
| function                                                                 |
| 2.2 Video storage on CVR to achieve VCA Search                           |
| 2.3 Implementing VCA Search for Video Recording Storage on pStor 12      |
| 3 FAQ                                                                    |

# **1** Scheme Introduction

The camera stores the recording in CVR/NVR/DVR/pStor, retrieves and filters events on the platform, and returns corresponding event recording fragments. The topology of the solution is as follows.

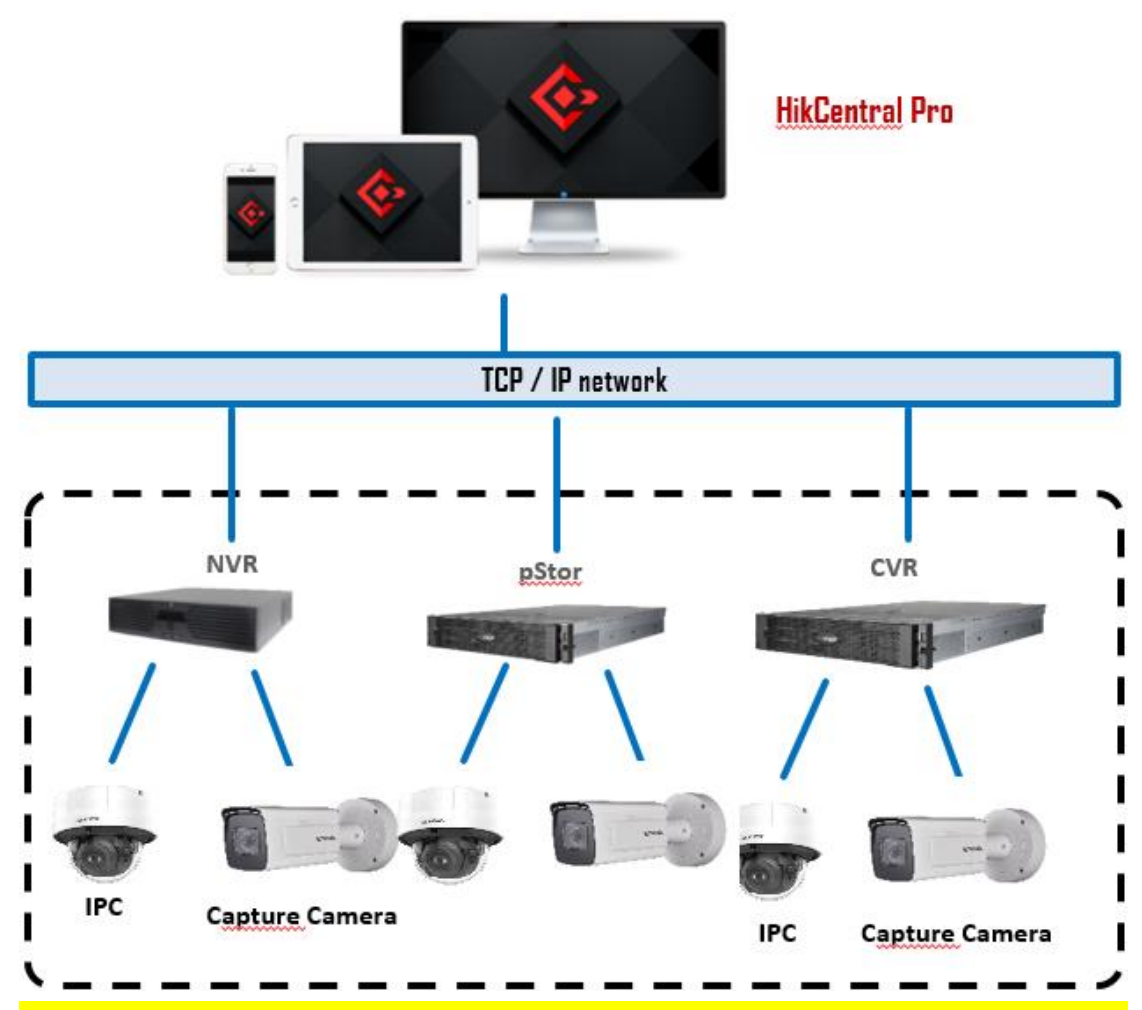

[Note]: HCP currently supports three types of intelligent post retrieval for events, namely: mobile detection, cross line detection, and intrusion detection. However, the specific support for the above three events for different storage types is as follows: NVR/DVR: All three events mentioned above are supported.

CVR: Supports motion detection and line crossing detection.

**PStor/SAC:** Supports mobile detection and line crossing detection.

Cloud storage: supports mobile detection and offline detection.

## **2** Installation Steps

[Note]: The software used in this article is the baseline version of HCP 2.4.1.

# 2.1 Video recording with encoding device (NVR/DVR) to achieve

## **VCA Search function**

[Note]: The device model and firmware version used for testing are as follows:

| _          |                   | Live Vie          | w Playback              | File /       | Application    | Configuration    | Display Alarm |
|------------|-------------------|-------------------|-------------------------|--------------|----------------|------------------|---------------|
| Ģ          |                   | Basic Informatio  | on Time Settings        | RS-232       | RS-485         | 5 Menu Outpu     | t About       |
| 8          | System            | ~                 | Device Name             | DeepinMir    | nd             |                  |               |
|            | System Settings   |                   | * Device No.            | 255          |                |                  |               |
|            |                   |                   | Mode                    | iDS-7732N    | KI-M4 / 16P/X  |                  |               |
|            |                   |                   | Serial No.              | iDS-7732N    | KI-M4 / 16P/X1 | 620230301CCRRL34 | 18            |
|            | User Management   |                   | Firmware Version        | V4.61.225 b  | ouild 230518   |                  |               |
|            | Camora Managama   | -+                | Encoding Version        | V5.0 build 2 | 30316          |                  |               |
|            | Camera Manageme   | n                 | Hardware Version        | B-R-K21B1    | _H930-00       |                  |               |
|            | VCA Configuration |                   | FR Version              | V5.0.300     |                |                  |               |
|            |                   | Perimeter P       | rotection Algorithm Ve  | V2.0.0       |                |                  |               |
|            |                   |                   | HMS Version             | V4.5.0       |                |                  |               |
| ¢          |                   | Version of F      | ace Capture Algorithm   | V5.0.300     |                |                  |               |
|            |                   | Objects           | ThrownDetection Version | V1.1.0       |                |                  |               |
| ⊕          |                   | ~                 | Web Version             | V4.5.0 build | 230228         |                  |               |
|            |                   |                   | Plugin Version          | V3.0.8.11    |                |                  |               |
|            |                   |                   | Number of Channels      | 13           |                |                  |               |
| ¥          | VCA               | ~                 | Number of HDDs          | 1            |                |                  |               |
| ΞŦ.        |                   |                   | Number of Alarm Input   | 45           |                |                  |               |
| <b>[</b> , | Vehicle Detection |                   | Number of Alarm Output  | 45           |                |                  |               |
| Ba         | sic Information   | Time Settings     | RS-232 F                | RS-485       | System S       | ervice Loc       | ation         |
|            |                   |                   |                         |              |                |                  |               |
|            |                   | Device Name       | IP CAMERA2              |              |                |                  |               |
|            |                   | *Device No.       | 88                      |              |                |                  |               |
|            |                   | Device Model      | iDS-2CD7547G0-X7        | 'HSY         |                |                  |               |
|            |                   | Donio moder       |                         |              |                |                  |               |
|            |                   | Device Serial No. | iDS-2CD7547G0-XZ        | (HSY20230    | 522AAWRAE      | 5625452          |               |
|            |                   | Firmware Version  | V5.8.40 build 23083     | 0 Upgrade    |                |                  |               |
|            |                   | Encoding Version  | V7.3 build 230824       |              |                |                  |               |
|            |                   | Web Version       | V5.1.0_R0101 build      | 230810       |                |                  |               |
|            | N                 | umber of Channels | 1                       |              |                |                  |               |
|            |                   | Number of HDDs    | 1                       |              |                |                  |               |

Number of Alarm Inputs 1

Number of Alarm Outputs 1

Firmware Version Property B-R-H8-0

HIKVISION.

#### > Device configuration

 Log in to the IPC webpage and switch the camera VCA mode to intelligent event mode. (Some camera operations may vary slightly)

|                                              | Select Application                                   | <ol> <li>Set Application</li> </ol> |
|----------------------------------------------|------------------------------------------------------|-------------------------------------|
| Playback                                     | Enable a smart application or event for the channel. |                                     |
| کمار<br>Application<br>Display               | Smart Event                                          | Face Capture                        |
| ₩<br>VCA                                     |                                                      |                                     |
| Configuration<br>Maintenance<br>and Security | Multi-Dimension People<br>Counting                   | People Management                   |
|                                              | Next                                                 |                                     |

 Enter the camera configuration interface and click on Video/Audio Display Info On Stream, enable the Enable Dual VCA option.

| HIKVIS                      | 5ION              |   |       |       |              |                 |                         |
|-----------------------------|-------------------|---|-------|-------|--------------|-----------------|-------------------------|
| ۲<br>Live View              | Common Settings   |   | Video | Audio | ROI          | Target Cropping | Display Info. on Stream |
|                             | Local             |   |       | ſ     | Enable Dual- |                 |                         |
| Playback                    | System            | ~ |       | L     | Linubio Dudi |                 |                         |
| ୡ                           | Network           | ~ |       |       |              | Save            |                         |
| Application<br>Display      | Video/Audio       |   |       |       |              |                 |                         |
|                             | Image             |   |       |       |              |                 |                         |
|                             | PTZ               |   |       |       |              |                 |                         |
| Configuration               | Storage           | ~ |       |       |              |                 |                         |
| <b></b>                     | Event             | ~ |       |       |              |                 |                         |
| Maintenance<br>and Security | Device Management | ~ |       |       |              |                 |                         |
|                             |                   |   |       |       |              |                 |                         |

3) Enter the camera configuration interface, click Event Motion Detection, configure events as needed, and check to upload to the monitoring center.

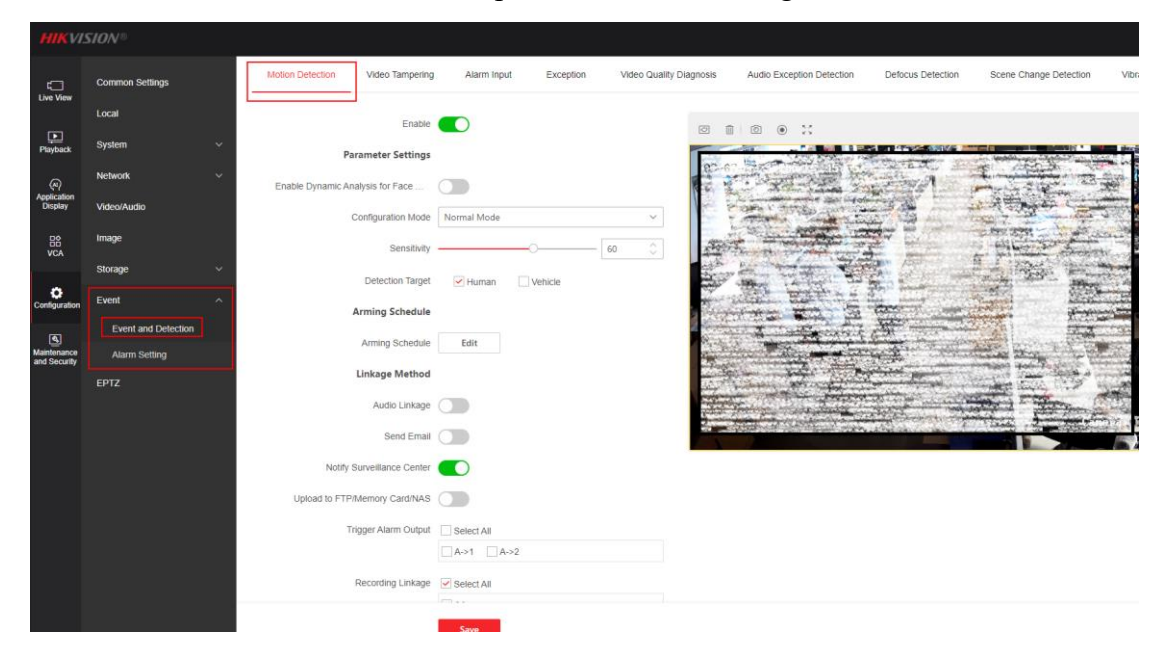

 Enter the camera configuration interface, click VCA - Smart Event, enable Intrusion Detection and Line Crossing Detection, customize the detection box, and check to upload to the monitoring center.

| HIKVIS                 | ION |                     |                       |                           |                          |                     |                            |                       |                       | QD           |
|------------------------|-----|---------------------|-----------------------|---------------------------|--------------------------|---------------------|----------------------------|-----------------------|-----------------------|--------------|
| -                      | G   | Smart Event         |                       |                           |                          |                     |                            |                       |                       |              |
| Live View              |     | Intrusion Detection | ne Crossing Detection | Region Entrance Detection | Region Exiting Detection | Loitering Detection | People Gathering Detection | Fast Moving Detection | Parking Detection     | Unattended E |
| Playback               |     | Rule                | Arming Schedul        |                           |                          |                     |                            |                       |                       |              |
| Application<br>Display |     |                     | Enable                |                           | 0 6. 6                   |                     | វេបារា                     | View                  | Drawing Example       |              |
| VCA                    |     | R                   | ule List              | + Add                     |                          | E BERT              |                            | A ARE THE AND         | ALC: NOT              |              |
| @<br>Configuration     |     | Detection           | Target I Human Vehic  | 3e                        | 2                        | And Lawrence        |                            |                       |                       |              |
| ه<br>Maintenance       |     | Thr                 | eshold 🔿              | 0 se                      |                          | the state of        | Apartales 2                |                       |                       |              |
| and Security           |     | Ser                 | nsitivityO            | 50                        |                          |                     |                            |                       | and the second second |              |
|                        |     | Target              | Validity Basic        |                           | · ·                      | STATIN E            | and the                    |                       | - Called              |              |
|                        |     |                     | Save                  |                           | A STATE                  |                     |                            |                       |                       |              |
|                        |     |                     |                       |                           | C. State                 | and the second      |                            | A State               | Sec.                  |              |
|                        |     |                     |                       |                           | 1.00                     | The tes             |                            | and the second second | R.                    |              |

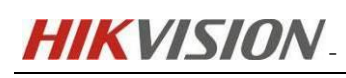

| Intrusion Detection            | sing Detection Region E | ntrance Detection | Region Exiting Detection | Loitering Detection                                                                                             | People Gathering Detection                                                                                      | Fast Moving Detection Parking I                                                                                                    |
|--------------------------------|-------------------------|-------------------|--------------------------|----------------------------------------------------------------------------------------------------|----------------------------------------------------------------------------------------------------|----------------------------------------------------------------------------------------------------|
| Rule                           | Arming Schedul          |                   |                          |                                                                                                    |                                                                                                    |                                                                                                    |
| Enable                         |                         |                   | / 5. 5.                  | 0 0 0 X d                                                                                                    | a 0 0                                                                                                    | View Drawing Ex                                                                                                    |
| Rule List                      | + Ad                    | d                 |                          | Service -                                                                                                    |                                                                                                    |                                                                                                    |
|                                | Rule 1 ×                | Rule 2            |                          | and in the state of the                                                                                         | Land Brown Cal                                                                                                  | and it is in the                                                                                                    |
| Detection Target               | Human Vehicle           |                   |                          |                                                                                                    |                                                                                                    |                                                                                                    |
| Direction                      | A<->B                   |                   | × 21 10                  | and in the second second second second second second second second second second second second second second se | a grant to the state of                                                                                         | 3.0                                                                                                    |
|                                |                         | 0 100             |                          | The second second                                                                                               |                                                                                                    |                                                                                                    |
| Sensitivity                    |                         |                   | - Andre Pranting         | the state of the state of                                                                                       | - Alexander - Alexander - Alexander - Alexander - Alexander - Alexander - Alexander - Alexander - Alexander - A | 100 1 1 2 th 10 10 10 10 10 10 10 10 10 10 10 10 10                                                                                                    |
| Sensitivity<br>Target Validity | Basic                   |                   | V                        | sugar dans approved                                                                                             | ALL ALL ALL ALL ALL ALL ALL ALL ALL ALL                                                                         | " program and a second second se |
| Sensitivity<br>Target Validity | Basic                   |                   |                          | The second second second second second second second second second second second second second second second se | The second second                                                                                               |                                                                                                    |

5) Enter the backend device WEB interface, click Configuration Event Basic Event in sequence, and manually enable Motion;

Enter Configuration Event Smart Event, enable cross line detection and area intrusion events, and check the Notify Surveillance Center for all options.

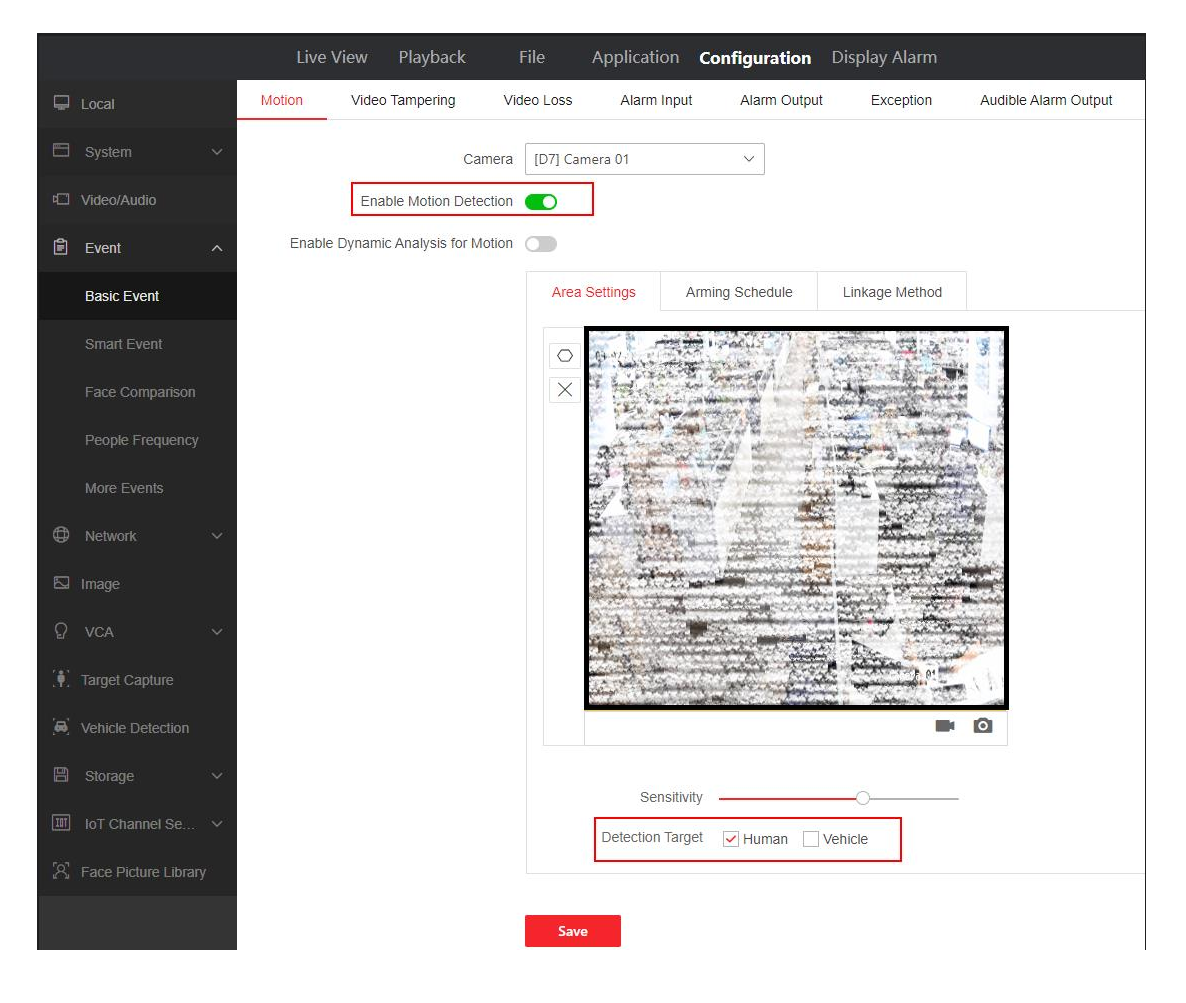

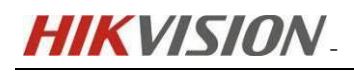

**HCP VCA Search Function Operation Guide** 

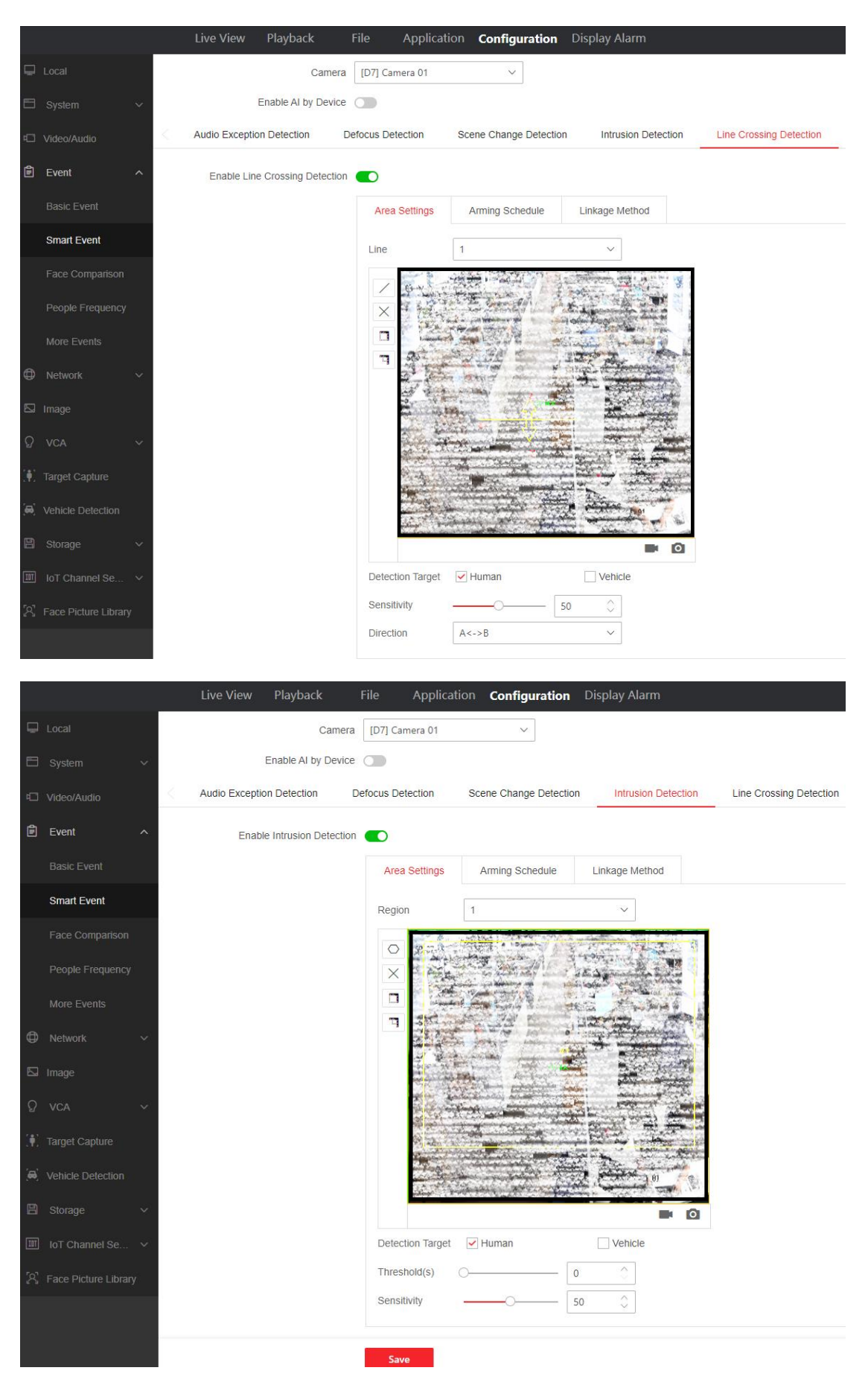

HIKVISION.

6) The configuration item for saving camera VCA data needs to be enabled locally on the NVR.

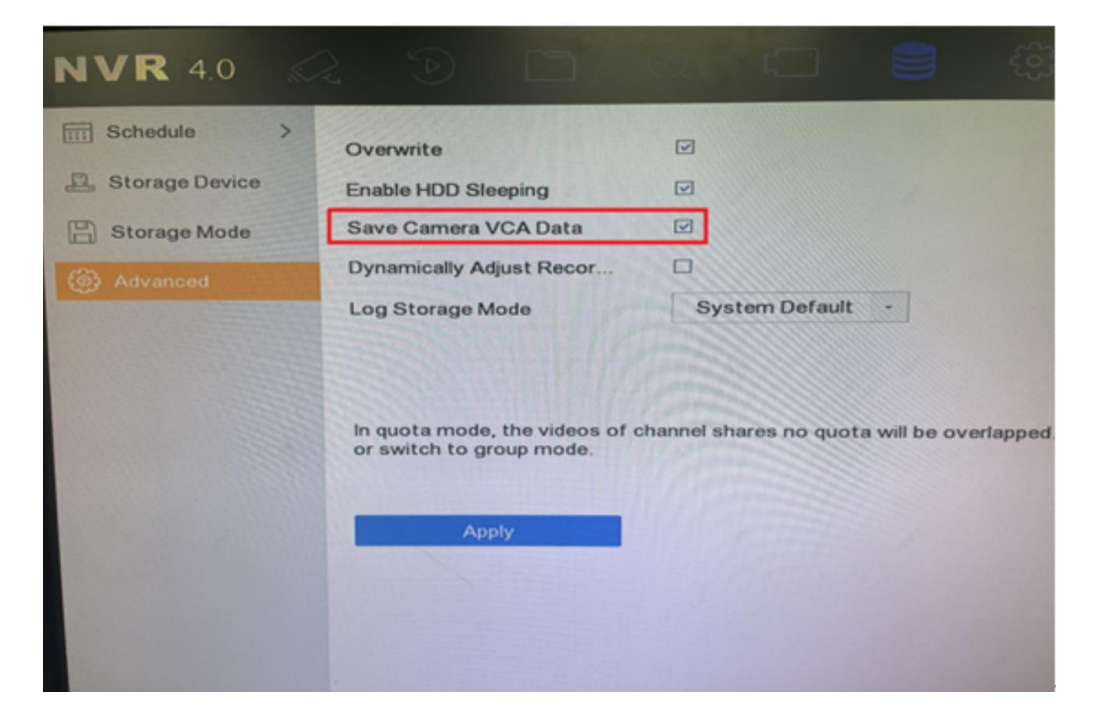

#### > Configuration on HCP

1) Open the HCP WEB interface, click on Device - Area, select the resource point,

and ensure that the recording plan has been configured.

| G HikCentral Professional 🟫 🔡 🛛 Video Access Control Ever | nt and Alarm Person Account and Security Device 🗿 Maintenance Visual Map                                                                                                    |
|-----------------------------------------------------------|----------------------------------------------------------------------------------------------------|
| Device 📻 🕂 🛍 🕸                                            | Supports global sorting for the list data.                                                                                                    |
| Device and Server                                         | 🔄 doortest                                                                                                    |
| Encoding Device                                           | Basic Information Recording Settings Picture Storage Se                                                                                                    |
| Access Control Device                                     | Basic Information                                                                                                    |
| Video Intercom Device III 10.15.96.189                    | *Name doortest                                                                                                    |
| Visitor Terminal 🧧 9503                                   |                                                                                                    |
| Display Screen                                            | • Iransmission type for Live view                                                                                                    |
| Dock Station                                              | Picture □> Live View €1                                                                                                    |
| Network Transmission Device                               | and a second and a second a second a second a second as                                                                                                    |
| Recording Server III TEST                                 |                                                                                                    |
| Streaming Server                                          |                                                                                                    |
| DeepinMind Server                                         | and the second second sec |
| [〗 Area ★                                                 |                                                                                                    |
| Firmware Upgrade                                          | 1992 - Arriston Contraction of the                                                                                                    |
| Device Application                                        | Recording Settings                                                                                                    |
|                                                           | Main Storage Get Device's Recording Settings                                                                                                    |
|                                                           | Storage Location Encoding Device  V                                                                                                    |
|                                                           | Recording Schedule     Custom Template     View     Template                                                                                                    |
|                                                           | Stream Type Main Stream                                                                                                    |
|                                                           | • Pre-Record 🗹                                                                                                    |
|                                                           | Post-Record Ss                                                                                                    |
|                                                           |                                                                                                    |

- HIKVISION.
- 2) Open the HCP client, click on Exploration Video Search VCA Search, select the filtering criteria, and draw rule boxes for mobile detection, cross line detection, and regional intrusion events. Then, search and return the VCA results of the corresponding events, as shown in the following figure.

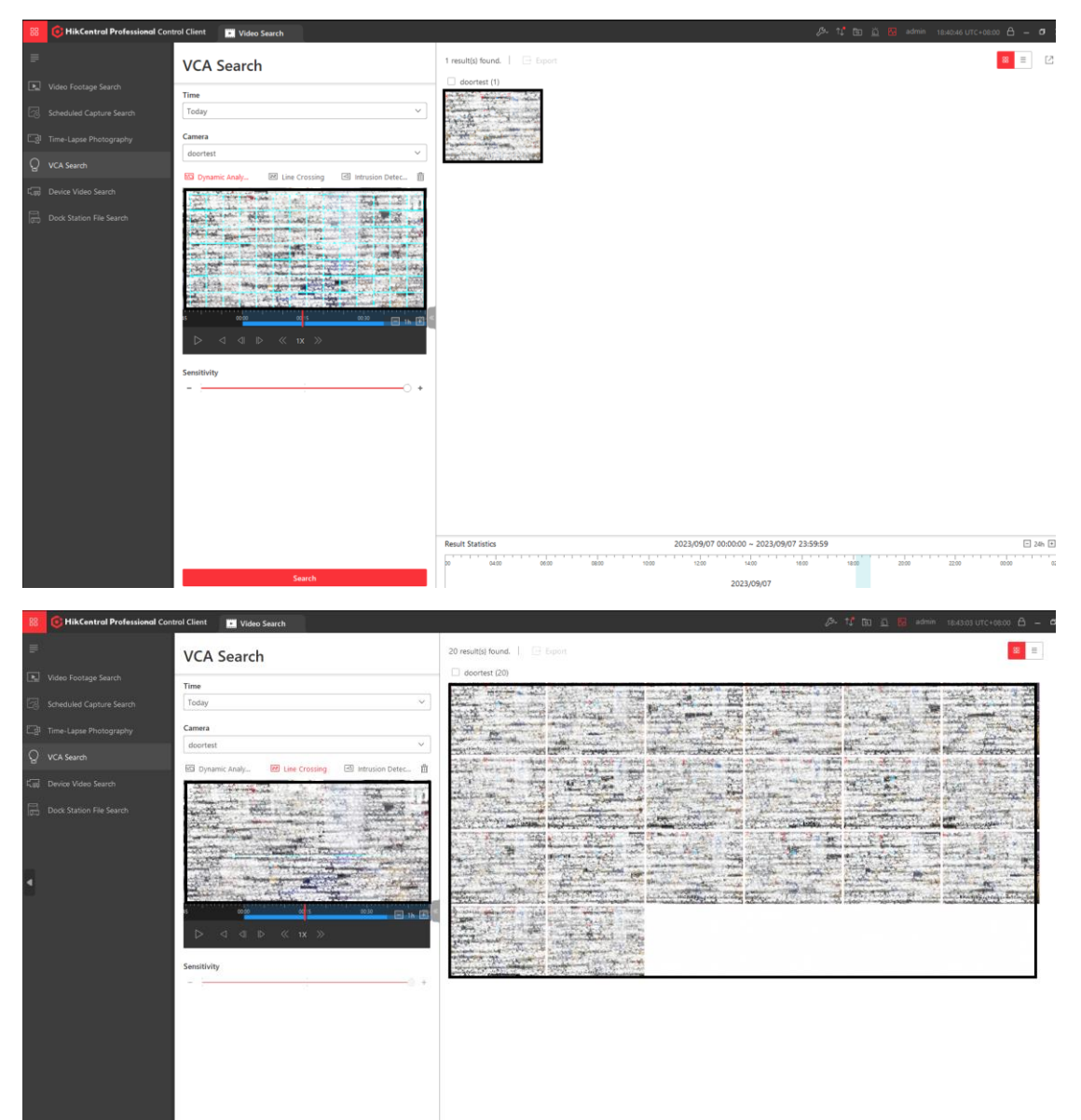

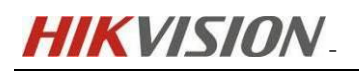

HCP VCA Search Function Operation Guide

| 88  | 🔞 HikCentral Professional Con | trol Client 🚺 Video Search                                                                                                    |                                                                                                    | A 10 ⊡ □                           | admin | 18:44:27 UTC+08:00 🗎  | ۱ –         | σ    |
|-----|-------------------------------|----------------------------------------------------------------------------------------------------|----------------------------------------------------------------------------------------------------|------------------------------------|-------|-----------------------|-------------|------|
|     |                               | VCA Search                                                                                                    | 31 result(s) found.   🗁 Export                                                                                                    |                                    |       | 8                     | =           | Ľ    |
|     |                               | Time                                                                                                    |                                                                                                    | The second second                  |       | and the second second |             |      |
| 5   |                               | Today ~                                                                                                    |                                                                                                    | and states                         | 1     | and the second second | 222         |      |
| Eği |                               | Camera                                                                                                    |                                                                                                    |                                    |       | and the second second |             |      |
| ୍ଷ  |                               | doortest V                                                                                                    |                                                                                                    |                                    |       | The Lores             | x.:<br>\$60 |      |
| 10  |                               | And the second second s |                                                                                                    | A Berton                           | a ped | ASS US IS             | か           |      |
| 10  |                               | Semillerity                                                                                                    |                                                                                                    |                                    |       |                       |             |      |
|     |                               |                                                                                                    | Result Statistics 2023/09/07 00:00:00 ~ 2023/09/07                                                                                                    | 23:59:59                           |       |                       | 0           | Mh 🗉 |
|     |                               |                                                                                                    | landar harden harden hard | THE R. P. LEWIS CO., LANSING MICH. |       |                       | 1.1.1       | 1.1  |

# 2.2 Video storage on CVR to achieve VCA Search

[Note]: The CVR model and firmware version used for testing are as follows.

| <b>HIK</b> VISI    | ON DS-A806245 F          | Hybrid SAN + + + + + + + + + + + + + + + + + + + |  |  |  |  |  |  |  |  |
|--------------------|--------------------------|--------------------------------------------------|--|--|--|--|--|--|--|--|
| Information        | System Config -> Version |                                                  |  |  |  |  |  |  |  |  |
| Encoding Device    |                          |                                                  |  |  |  |  |  |  |  |  |
| Braview and Record | Hybrid SAN Version I     | nformation                                       |  |  |  |  |  |  |  |  |
| Strategy and Alarm | Hybrid SAN_Release:      | V2.3.8-8                                         |  |  |  |  |  |  |  |  |
| Download and play  | Library Version Inform   | mation                                           |  |  |  |  |  |  |  |  |
| User Management    |                          |                                                  |  |  |  |  |  |  |  |  |
| System Config      | nvralarm:                | V1.1.34                                          |  |  |  |  |  |  |  |  |
| » Mode Switch      | nvrdev:                  | V1.2.20                                          |  |  |  |  |  |  |  |  |
| » Evetem Alarm     | rtsp:                    | V2.0.1                                           |  |  |  |  |  |  |  |  |
| " System Aidim     | libnvr:                  | V1.0.3                                           |  |  |  |  |  |  |  |  |
| * Version          | dvrhk:                   | V1.0.3                                           |  |  |  |  |  |  |  |  |
| Log Management     | hksdk:                   | V6.1.7.10                                        |  |  |  |  |  |  |  |  |
|                    | libSystemTransform:      | V2.5.5.3                                         |  |  |  |  |  |  |  |  |
|                    | Other Version Inform     | ation                                            |  |  |  |  |  |  |  |  |
|                    | HKServer:                | V3.41-1                                          |  |  |  |  |  |  |  |  |
|                    | CoreServer:              | V2.2.1-6                                         |  |  |  |  |  |  |  |  |
|                    | StoreServer:             | V3.0.0-4                                         |  |  |  |  |  |  |  |  |
|                    | nvrschedule:             | V1.0.3                                           |  |  |  |  |  |  |  |  |
| Logout             | nvrmanager:              | V1.0.3                                           |  |  |  |  |  |  |  |  |
|                    | nvradmin:                | V1.0.3                                           |  |  |  |  |  |  |  |  |
|                    | nvrctrl:                 | V1.0.3                                           |  |  |  |  |  |  |  |  |
|                    | nvrlist:                 | V1.0.3                                           |  |  |  |  |  |  |  |  |
| @ 2019             | nvralarm:                | V1.1.34                                          |  |  |  |  |  |  |  |  |
| HIKVISION          | nvrdev:                  | V1.2.20                                          |  |  |  |  |  |  |  |  |
|                    | nvrdb:                   | V1.0.3                                           |  |  |  |  |  |  |  |  |
|                    | nvrfilter:               | V1.0.3                                           |  |  |  |  |  |  |  |  |

#### > Configuration on CVR

Open the CVR WEB interface, log in in to Hybrid San mode, click on System Config Mode Switch, find the Smart Switch, and enable the intelligent functions.

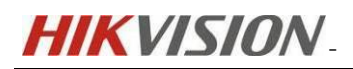

| <b>HIK</b> VISI                                                                                                    | ON DS-A80624S Hybrid SAN                                                           |                                | C Class                                                                                                    | -W-System is normal<br>10.41.8.154  |
|----------------------------------------------------------------------------------------------------|------------------------------------------------------------------------------------|--------------------------------|----------------------------------------------------------------------------------------------------|-------------------------------------|
| Information<br>Encoding Device<br>Preview and Record<br>Strategy and Alarm<br>Download and play<br>User Management<br>System Config | System Config Smart Switck Smart function is enabled v Setting Video Query Time: 0 | Configuration<br>Configuration | Special Notes: When the first- and device manufacturer is Hikvision, smart smitch is valid for HK encoding device, instead of NHK encoding device,<br>Node Description: This mode is used to set the total length of video query, the deflatt value is 0, that is, no limit, After the user modifies once, to<br>is to be smaller than the original values. If you want to expand the query scope, you need to Service Reset.                                                                                                    | e.<br>the value modified again need |
| Mode Switch     System Alarm     Version     Log Management                                                                         |                                                                                    |                                | Coperate, please enter "yes" (* YES".)  Ves  Coperate, please enter "yes" (* YES".)  Ves  Coperate Coperate Co |                                     |
| 🕤 Logout                                                                                                    |                                                                                    |                                |                                                                                                    |                                     |
| © 2018<br>HIKVISION                                                                                                    |                                                                                    |                                |                                                                                                    |                                     |

#### > Configuration on HCP

1) Open the HCP WEB interface, add CVR, open Device Area in sequence, select the

|                             | _ | + 0 \$                                                                                                    | <ol> <li>Supports global sorting for the list data.</li> </ol> |                                                                    |        |   |
|-----------------------------|---|----------------------------------------------------------------------------------------------------|----------------------------------------------------------------|--------------------------------------------------------------------|--------|---|
| Device                      | ⋸ | HikCentral Professional V                                                                                                    | ⊖ doortest                                                     |                                                                    |        |   |
| Device and Server           | ^ |                                                                                                    |                                                                |                                                                    |        |   |
| Encoding Device             |   | Course in the second second se | Basic Information Recording Se                                 | ttings Picture Storage Se                                          |        |   |
| Access Control Device       |   | HikCentral Protessional                                                                                                    | Storage Location                                               | Encoding Device ~                                                  |        |   |
| Video Intercom Device       |   | i QAQ                                                                                                    | Decention School de                                            | Custom Template                                                    | Manu   |   |
| Visitor Terminal            |   | I TEST                                                                                                    | Template                                                       | custom tempate                                                     | VIEW   |   |
| Display Screen              |   | III TXQQ ····                                                                                                    |                                                                |                                                                    |        |   |
| Dock Station                |   |                                                                                                    | Stream Type                                                    | Main Stream V                                                      |        |   |
| Network Transmission Device |   |                                                                                                    | Pre-Record                                                     |                                                                    |        |   |
| Recording Server            |   |                                                                                                    |                                                                |                                                                    |        |   |
| Strasming Canvar            |   |                                                                                                    | Post-Record                                                    | 5s ~                                                               |        |   |
| Description Conver          |   |                                                                                                    |                                                                | _                                                                  |        |   |
| Deepinimina server          |   |                                                                                                    | Video Expiration                                               |                                                                    |        |   |
| 🖪 Area                      | * |                                                                                                    | Enable ANR                                                     |                                                                    |        |   |
| Firmware Upgrade            |   |                                                                                                    |                                                                |                                                                    |        |   |
|                             |   |                                                                                                    | Auxiliary Storage                                              | Get Device's Recording Settings                                    |        |   |
|                             |   |                                                                                                    | Storage Location                                               | Huhrid Storane área Network                                        | CVP    | × |
|                             |   |                                                                                                    | Storage Estation                                               | There beings with retrieve                                         | - Cont |   |
|                             |   |                                                                                                    |                                                                | rv                                                                 |        |   |
|                             |   |                                                                                                    |                                                                | 4.1T8 Free of 4.8T8                                                |        |   |
|                             |   |                                                                                                    |                                                                |                                                                    |        |   |
|                             |   |                                                                                                    | Storage Type                                                   | Real-Time Storage      O Scheduled Conv.Back                       |        |   |
|                             |   |                                                                                                    |                                                                |                                                                    |        |   |
|                             |   |                                                                                                    | Recording Schedule                                             | All-Day Time-Based Template                                        | View   |   |
|                             |   |                                                                                                    | Template                                                       | ① CVR only supports time-based and event-based recording schedule. |        |   |
|                             |   |                                                                                                    | Stream Type                                                    | Main Stream 🗸                                                      |        |   |
|                             |   |                                                                                                    |                                                                |                                                                    |        |   |
|                             |   |                                                                                                    | Post-Record                                                    | 10s ~                                                              |        |   |
|                             |   |                                                                                                    |                                                                |                                                                    |        |   |

channel, and ensure that the recording plan has been correctly configured.

 Open the HCP client and click on Exploration Video Search VCA Search. To retrieve, select the storage path CVR and click Retrieve.

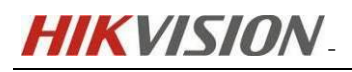

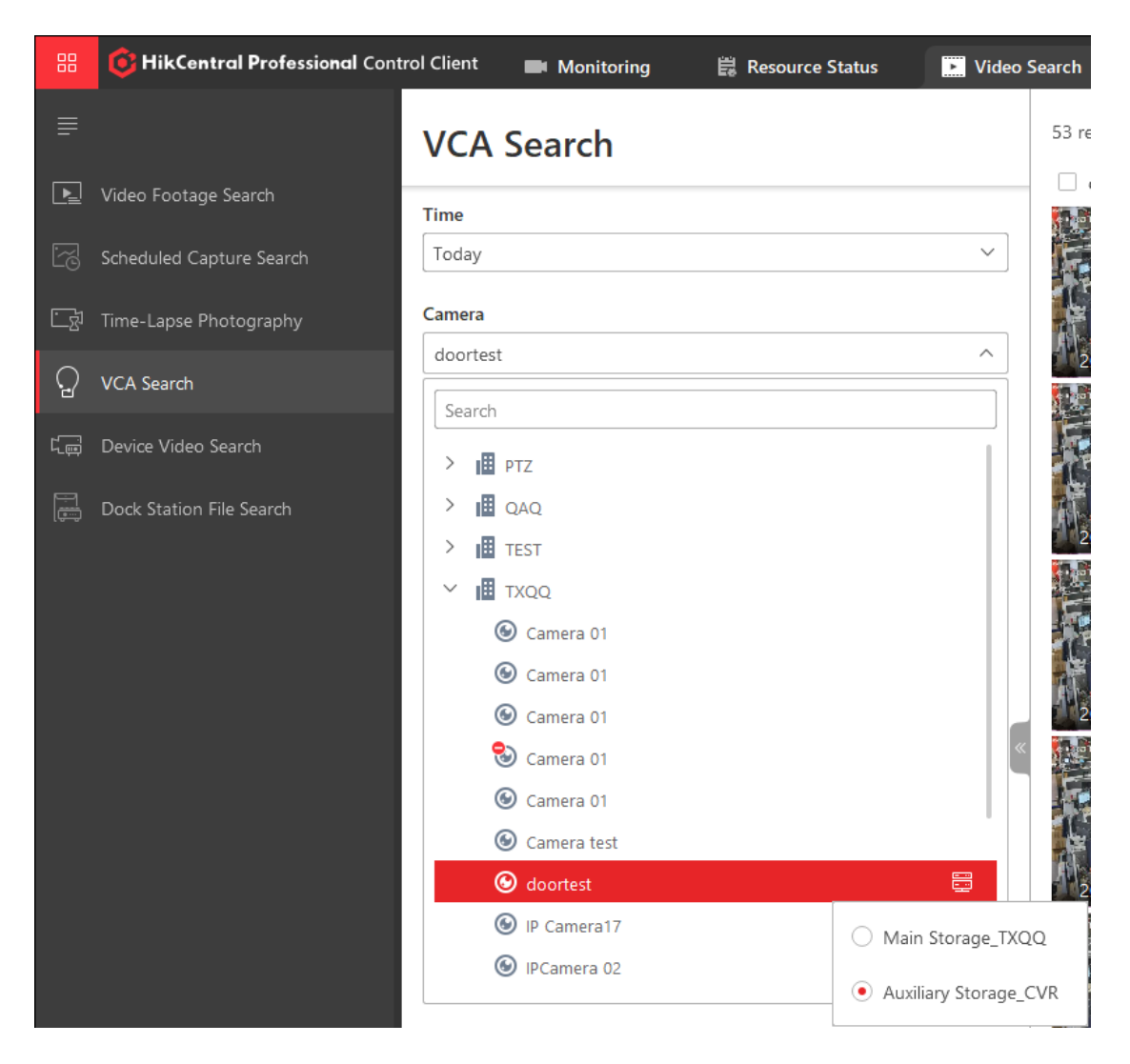

 After drawing the detection rule box for area intrusion and line crossing detection, the following results are obtained.

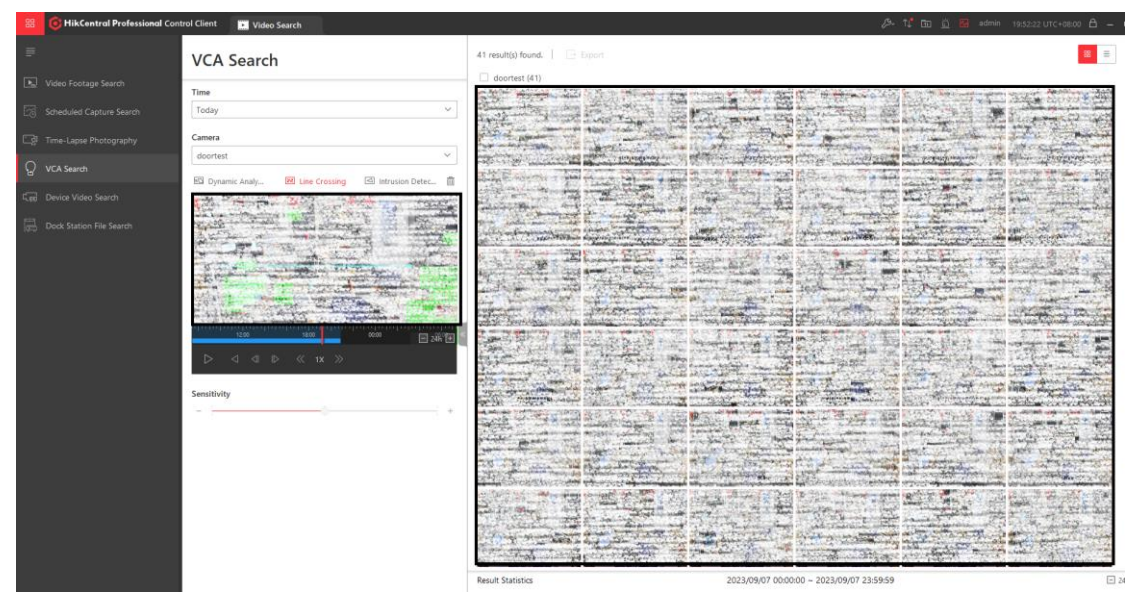

#### HCP VCA Search Function Operation Guide

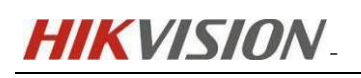

| Original Professional Control Client     Int Video Search                                                                                                    | Ø≉ 🗘 🖾 🚊 🛃 admin 19:52:22 UTC+08:00 🖨 →                     |
|----------------------------------------------------------------------------------------------------|-------------------------------------------------------------|
| VCA Search                                                                                                    | 41 result(s) found.   🕒 biport                              |
| Voteo Footage Search     Time     Scheduled Capture Search     Today     Time:     Today     Tome: Lapue Photography     Vot Search     Device Voteo Search     Device Voteo Search     Device Voteo Search     Device Voteo Search     Device Voteo Search |                                                             |
| Sensitivity                                                                                                    | Feur Statice 2020/07/02.59.9                                |
|                                                                                                    | Result Statistics 2023/09/07 00:00:00 ~ 2023/09/07 23:59:59 |

[Note]: When the storage location is CVR for motion detection retrieval, as CVR does not support intelligent post retrieval of motion detection events, if the current channel is configured with NVR, the motion detection event results in NVR will be automatically detected.

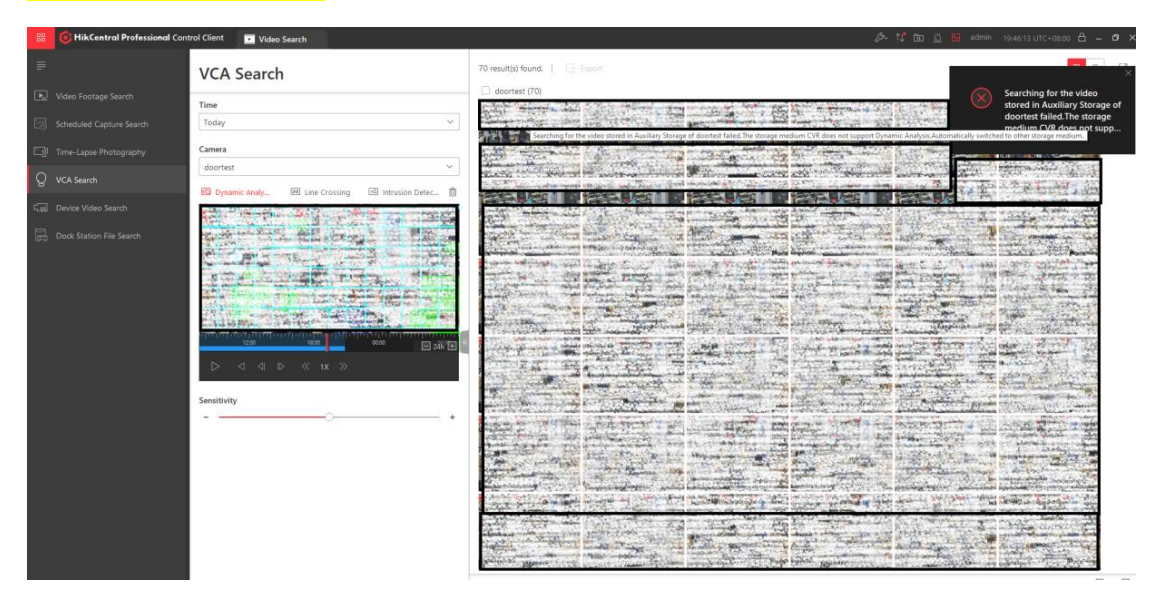

# 2.3 Implementing VCA Search for Video Recording Storage on

### pStor

[Note]: The version of pStor used for testing is as follows:

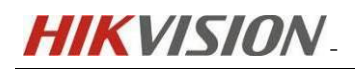

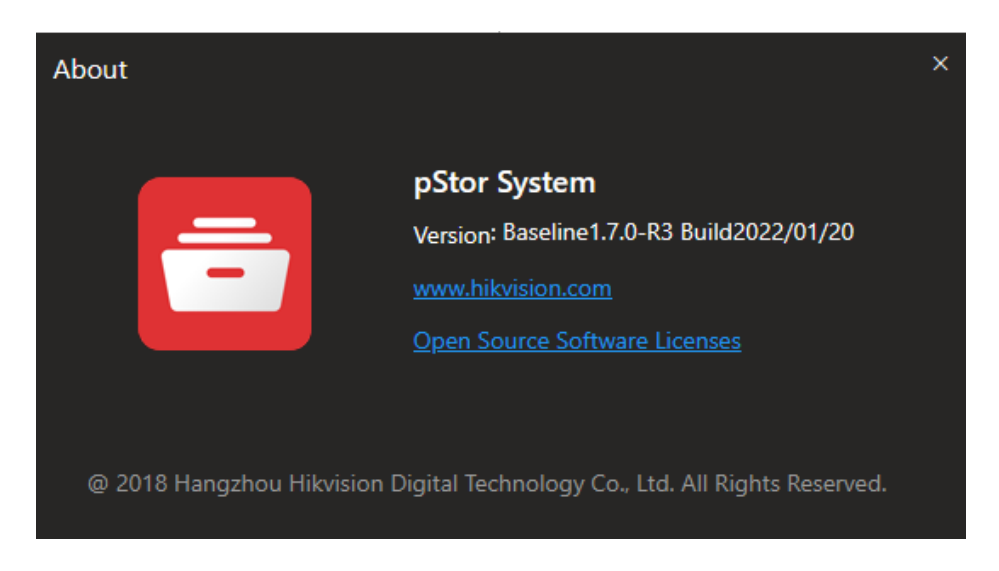

#### > pStor configuration

Open the installation path of the pStor program C:\SurveyanceSystem\ASW\conf\cva, and modify <enable\_ivs>0</enable\_ivs> from 0 to 1, save it, and then restart the pStor services.

| ange.log                                          | 🛛 🔚 nginx.conf 🗵 🔚 cva_config.xml 🔯                                                                         |  |  |  |  |
|---------------------------------------------------|----------------------------------------------------------------------------------------------------|--|--|--|--|
| </th <th>xml version="1.0"<mark>?&gt;</mark></th> | xml version="1.0" <mark>?&gt;</mark>                                                                        |  |  |  |  |
| _ <c< th=""><th>onfig&gt;</th></c<>               | onfig>                                                                                                    |  |  |  |  |
|                                                   | <version>2.2.1</version>                                                                                    |  |  |  |  |
|                                                   | <pre><pool_size>4096</pool_size></pre>                                                                      |  |  |  |  |
| 曱                                                 | <cvm></cvm>                                                                                                 |  |  |  |  |
|                                                   | <ip>127.0.0.1</ip>                                                                                          |  |  |  |  |
| F                                                 |                                                                                                    |  |  |  |  |
| Ē                                                 | <mds></mds>                                                                                                 |  |  |  |  |
|                                                   | <ip>127.0.0.1</ip>                                                                                          |  |  |  |  |
| F                                                 |                                                                                                    |  |  |  |  |
| 닏                                                 | <cpm></cpm>                                                                                                 |  |  |  |  |
|                                                   | <ip>127.0.0.1</ip>                                                                                          |  |  |  |  |
|                                                   | <heartbeat_interval>3</heartbeat_interval>                                                                  |  |  |  |  |
|                                                   | <heartbeat_fail_time>3</heartbeat_fail_time>                                                                |  |  |  |  |
| 上                                                 |                                                                                                    |  |  |  |  |
| 닏                                                 | <record></record>                                                                                           |  |  |  |  |
|                                                   | <buffer_size>10</buffer_size>                                                                               |  |  |  |  |
|                                                   | <frame_count>10000</frame_count>                                                                            |  |  |  |  |
|                                                   | <pre><enable_ivs>1</enable_ivs></pre>                                                                       |  |  |  |  |
|                                                   | <stream_type>0</stream_type>                                                                                |  |  |  |  |
|                                                   | <anr_trigger_time>5</anr_trigger_time>                                                                      |  |  |  |  |
|                                                   | <anr_enable>1</anr_enable>                                                                                  |  |  |  |  |
|                                                   | <stream_timeout>5</stream_timeout>                                                                          |  |  |  |  |
|                                                   | <anr_extense_before>15</anr_extense_before>                                                                 |  |  |  |  |
|                                                   | <anr_extense_after>15</anr_extense_after>                                                                   |  |  |  |  |
|                                                   | <status_sync_time>300</status_sync_time>                                                                    |  |  |  |  |
|                                                   | <pre><write_steep>zu</write_steep></pre>                                                                    |  |  |  |  |
|                                                   | <pre></pre>                                                                                                 |  |  |  |  |
|                                                   | <pre><rrame_anaryze_rog>0</rrame_anaryze_rog> </pre>                                                        |  |  |  |  |
|                                                   | <pre><stream_retry_time>0</stream_retry_time></pre>                                                         |  |  |  |  |
|                                                   | <pre></pre>                                                                                                 |  |  |  |  |
|                                                   | <pre>(vouu_relation_chapicy1()vouu_relation_chapicy (nlan_write_thread_num)32(/nlan_write_thread_num)</pre> |  |  |  |  |
|                                                   | <pre><pre>viiic_direct_force&gt;1</pre>/vidu_direct_force&gt;</pre>                                         |  |  |  |  |
|                                                   | $\langle \alpha b 28181 \text{ ps} enable > 0 \langle \alpha b 28181 \text{ ps} enable >$                   |  |  |  |  |
| L                                                 |                                                                                                    |  |  |  |  |
| L L                                               | <status report=""></status>                                                                                 |  |  |  |  |
| T                                                 | <pre><timeout intervale="">10</timeout></pre>                                                               |  |  |  |  |
| _                                                 |                                                                                                    |  |  |  |  |
| É                                                 | <replenish></replenish>                                                                                     |  |  |  |  |
| T                                                 | <pre><stream speed="">16384</stream></pre>                                                                  |  |  |  |  |
|                                                   | <pre><data_segment_time>86400</data_segment_time></pre>                                                     |  |  |  |  |

#### Configuration on HCP

1) Open the HCP WEB interface, add pStor, open Device Area in sequence, select the channel, and ensure that the recording plan has been correctly configured.

| 🏮 HikCentral Professional 👔 🔡 | Video Access Control Even | t and Alarm Person Account and Secur                           | rity Device 🗘 Maintenance Visual Map                               |   |
|-------------------------------|---------------------------|----------------------------------------------------------------|--------------------------------------------------------------------|---|
| Davies 7                      | + 🗈 🕸                     | <ol> <li>Supports global sorting for the list data.</li> </ol> |                                                                    |   |
|                               | HikCentral Professional   | (C) doortest                                                   |                                                                    |   |
| Device and Server V           |                           | () utoritati                                                   |                                                                    |   |
| 📳 Area 🔶                      | Search                    | Basic Information Recording Se                                 | ettings Picture Storage Se                                         |   |
|                               | HikCentral Professional   |                                                                |                                                                    |   |
| Firmware Upgrade              | PTZ                       | Pre-Record                                                     | <b>V</b>                                                           |   |
| Device Application            | III QAQ                   |                                                                |                                                                    |   |
|                               | TEST                      | Post-Record                                                    | 56 ~                                                               |   |
|                               | III IXQQ                  |                                                                |                                                                    |   |
|                               |                           | Video Expiration                                               |                                                                    |   |
|                               |                           |                                                                |                                                                    |   |
|                               |                           | Enable ANR                                                     |                                                                    |   |
|                               |                           | Auvillan/ Storage                                              | Get Device's Recording Settings                                    |   |
|                               |                           | Hakilary Storage                                               | Bet bene 3 heading settings                                        |   |
|                               |                           | Storage Location                                               | pStor V pStor                                                      | ~ |
|                               |                           |                                                                |                                                                    |   |
|                               |                           |                                                                | pStor                                                              |   |
|                               |                           |                                                                | 8.0GB Free of 8.0GB                                                |   |
|                               |                           |                                                                |                                                                    |   |
|                               |                           |                                                                |                                                                    |   |
|                               |                           | Storage Type                                                   | Real-Time Storage     Scheduled Copy-Back                          |   |
|                               |                           | Recording Schedule                                             | All-Day Time-Based Template                                        |   |
|                               |                           | Template                                                       | pStor only supports time-based and event-based recording schedule. |   |
|                               |                           |                                                                |                                                                    |   |
|                               |                           | Stream Type                                                    | Main Stream 🗸                                                      |   |
|                               |                           |                                                                |                                                                    |   |
|                               |                           | Pre-Record                                                     |                                                                    |   |
|                               |                           | Ctrasming Sequer                                               | -Manas                                                             |   |
|                               |                           | Successing Server                                              | *(1915* V                                                          |   |
|                               |                           | Recording Server Gets                                          |                                                                    |   |
|                               |                           | Video from Camera                                              |                                                                    |   |
|                               |                           |                                                                |                                                                    |   |

2) Open the HCP client and click on Investment Video Search VCA Search. To retrieve,

select the storage path pStor and click Retrieve.

|                          | > 🔢 PTZ        |                                             |
|--------------------------|----------------|---------------------------------------------|
| Dock Station File Search | > 🖪 QAQ        |                                             |
|                          | > 🖪 TEST       |                                             |
|                          | Y 📕 TXQQ       |                                             |
|                          | 🙆 Camera 01    |                                             |
|                          | 🙆 Camera 01    |                                             |
|                          | 🙆 Camera 01    |                                             |
|                          | 🜏 Camera 01    | «                                           |
|                          | 🛞 Camera 01    |                                             |
|                          | le Camera test |                                             |
|                          |                |                                             |
|                          | IP Camera17    | Main Storage TXOO                           |
|                          | IPCamera 02    |                                             |
|                          |                | <ul> <li>Auxiliary Storage_pStor</li> </ul> |
|                          |                |                                             |
|                          |                |                                             |
|                          |                | l. I                                        |

 After drawing the detection rule box for area intrusion and line crossing detection, the following results are obtained.

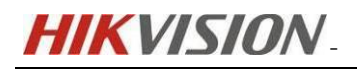

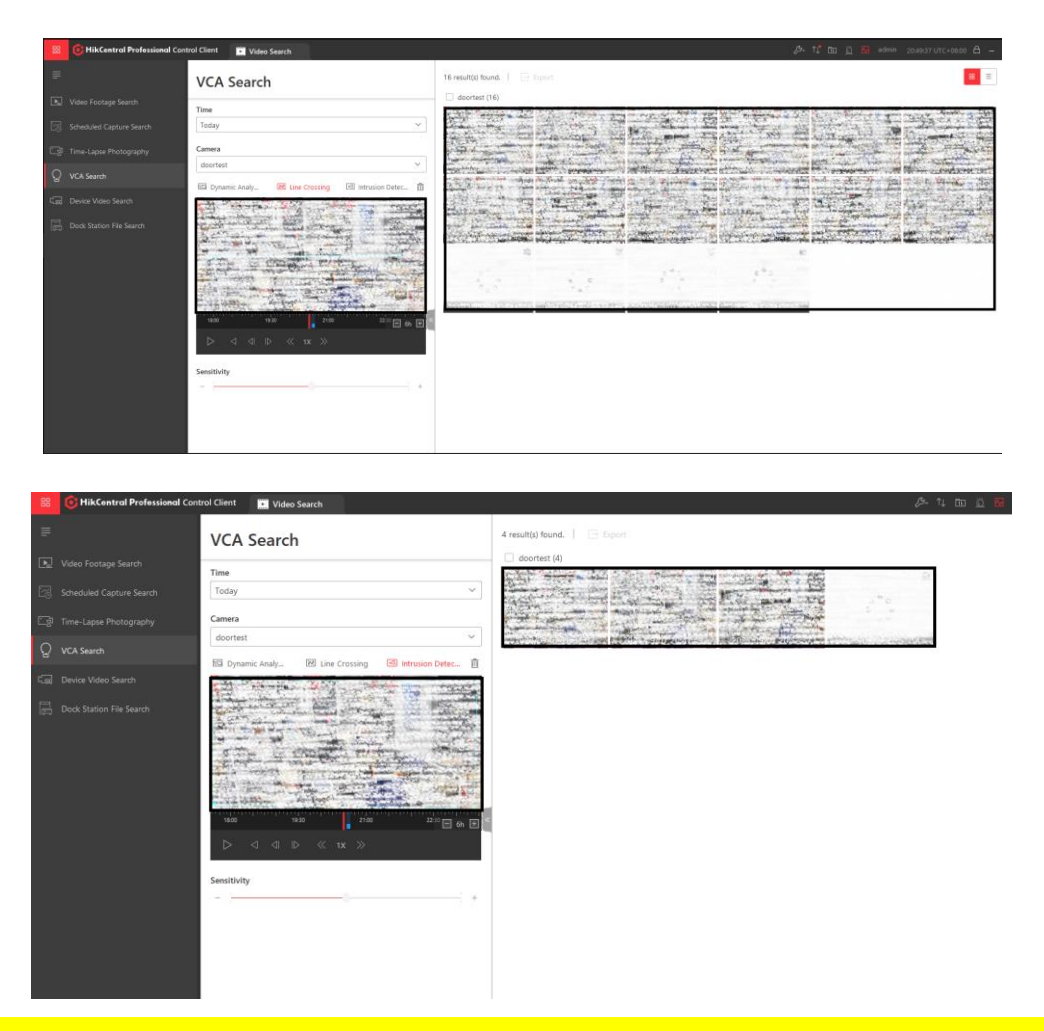

[Note]: When the storage location is pStor for mobile detection retrieval, as pStor does not support intelligent post retrieval of mobile detection events, if the current channel is configured with NVR, the mobile detection event results in NVR will be automatically detected.

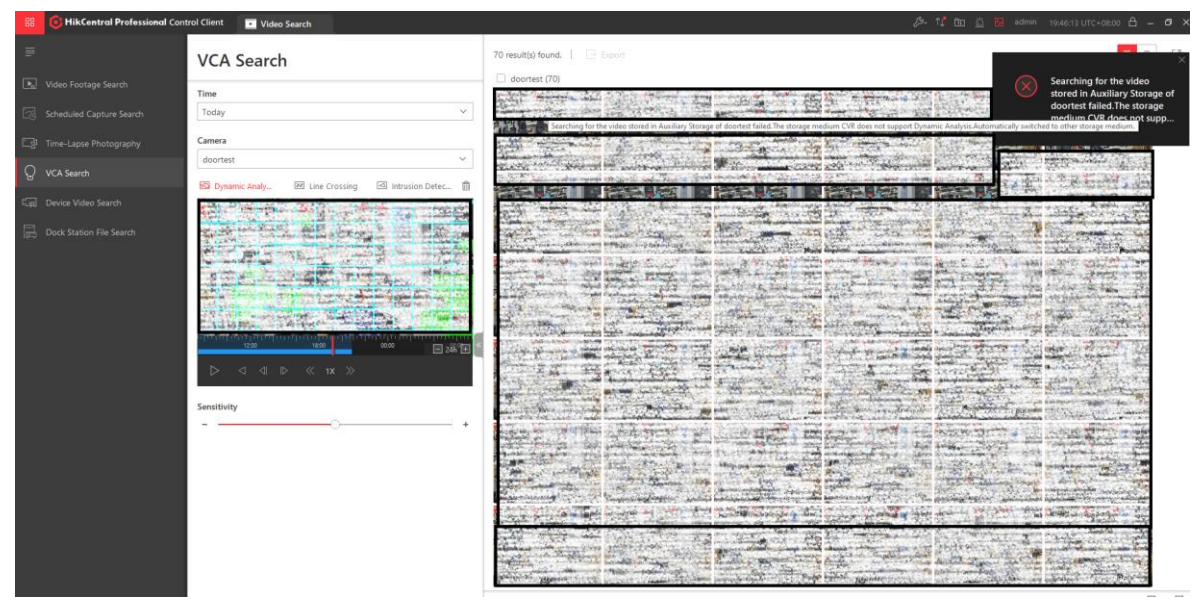

# 3 FAQ

# **Q:** When VCA records cannot be searched on HCP, how do I troubleshoot and locate the problem?

Answer: In addition to checking configuration parameters, troubleshooting can be carried out from the following aspects.

- If the storage location of the recording is NVR, it can be retrieved on the NVR local interface. If there are no results, it is a device issue or device configuration issue. If there are results, please continue to use SDK Demo to troubleshoot.
- ▶ Using SDK Demo to perform intelligent post retrieval function.
- 1) Adding devices on SDK Demo.
- Click Playback By Motion, set the search time range, select the type of event to retrieve in the retrieval section, and select the response channel.
- After clicking Preview, hold down the Ctrl+left mouse button to draw the event rule box, and finally click Search to return the results.
- 4) If the SDK demo is normal and the platform has no results, it indicates that the problem occurred in the platform test. If the SDK demo also has no results, please troubleshoot the device or configuration issue.

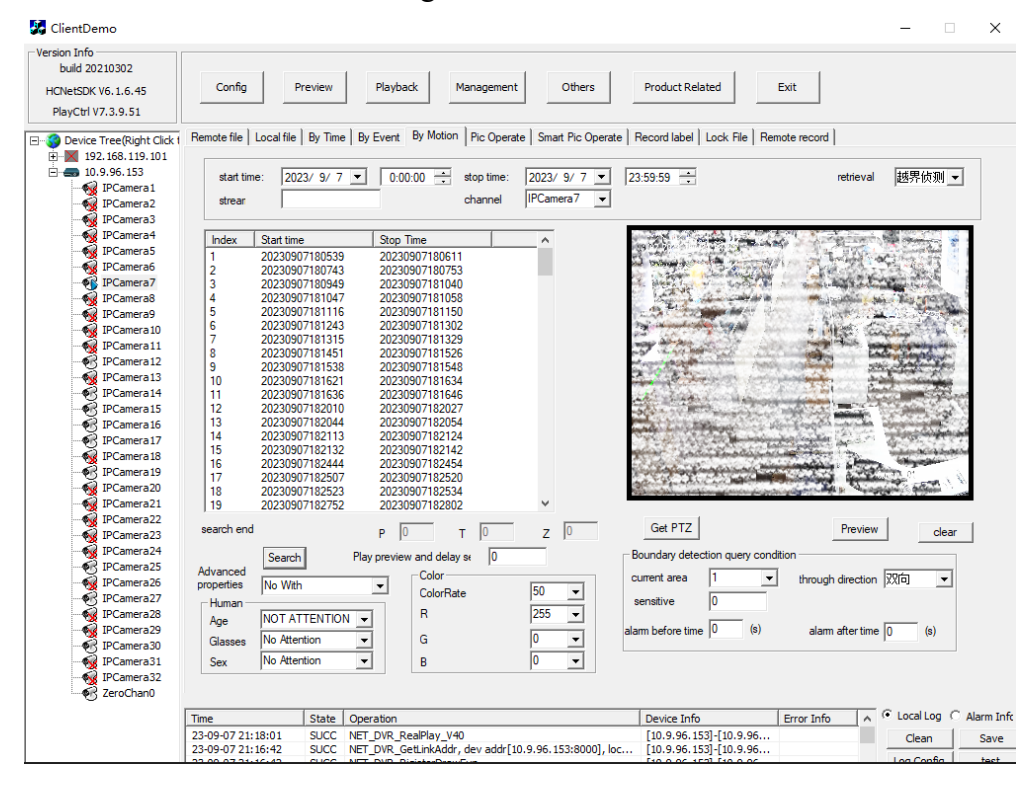